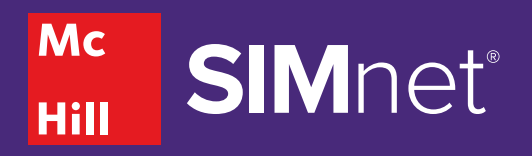

## To achieve a SIMnet White Belt Badge:

Students complete each Let Me Try exercises in the Office introductory

## Claiming a Credential is Easy and Seamless

To access their credentials, students sign in to SIMnet (or through your course management platform), click on their name, and then open the credentials tab to view the badges they have earned. Students will click on a specific badge to see the credential and can then share it to LinkedIn or other social media platforms.

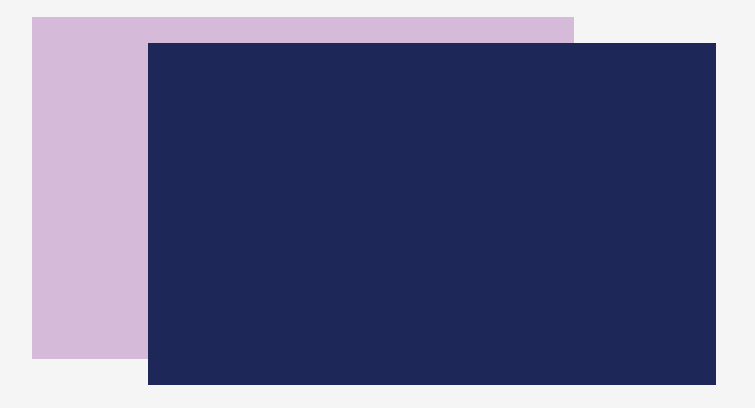